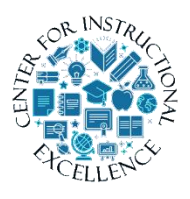

Quick Eval

Use the Quick Eval feature to see at a glance what students, what assignments, and what course have something available that needs to be viewed or graded.

**1.** Log into your Virtual Campus. Scroll all the way to the bottom of the page, and under the Assessment section, **Click** on Quick Eval.

| Learner Manage     |  |  |  |  |
|--------------------|--|--|--|--|
| Attendance         |  |  |  |  |
| Classlist          |  |  |  |  |
| Seating Chart      |  |  |  |  |
| Self-Registration  |  |  |  |  |
| Assessment         |  |  |  |  |
| Awards             |  |  |  |  |
| Checklists         |  |  |  |  |
| Competencies       |  |  |  |  |
| Dropbox            |  |  |  |  |
| Quick Eval         |  |  |  |  |
| Quizzes            |  |  |  |  |
| Rubrics            |  |  |  |  |
| Self Assessments   |  |  |  |  |
| Surveys            |  |  |  |  |
| Communication      |  |  |  |  |
| Discussions        |  |  |  |  |
| Intelligent Agents |  |  |  |  |
| News               |  |  |  |  |

**2.** If all has been graded, the view will be an All Caught Up page.

| Correctables - Data N | Quick Eval ANGELA     | 's Progress System Check       | Live      | Support 🗸  | More ~   |  |
|-----------------------|-----------------------|--------------------------------|-----------|------------|----------|--|
| Quick Eval            |                       |                                |           |            | ***      |  |
| View by: Submissions  | Activities            |                                | Filters 🗸 | Search     | ٩        |  |
| First Name, Last Name | Activity Name         | Course                         |           | Submission | n Date 🔺 |  |
|                       |                       |                                |           |            |          |  |
| You're all caught up! |                       |                                |           |            |          |  |
|                       | There are no submissi | ions that need your attention. |           |            |          |  |
|                       | Check back ofte       | en for new submissions.        |           |            |          |  |

**3.** The Activities button allows a view of specific assignments inside the courses. If there are multiple courses, they will show up here, along with the assignments in each one.

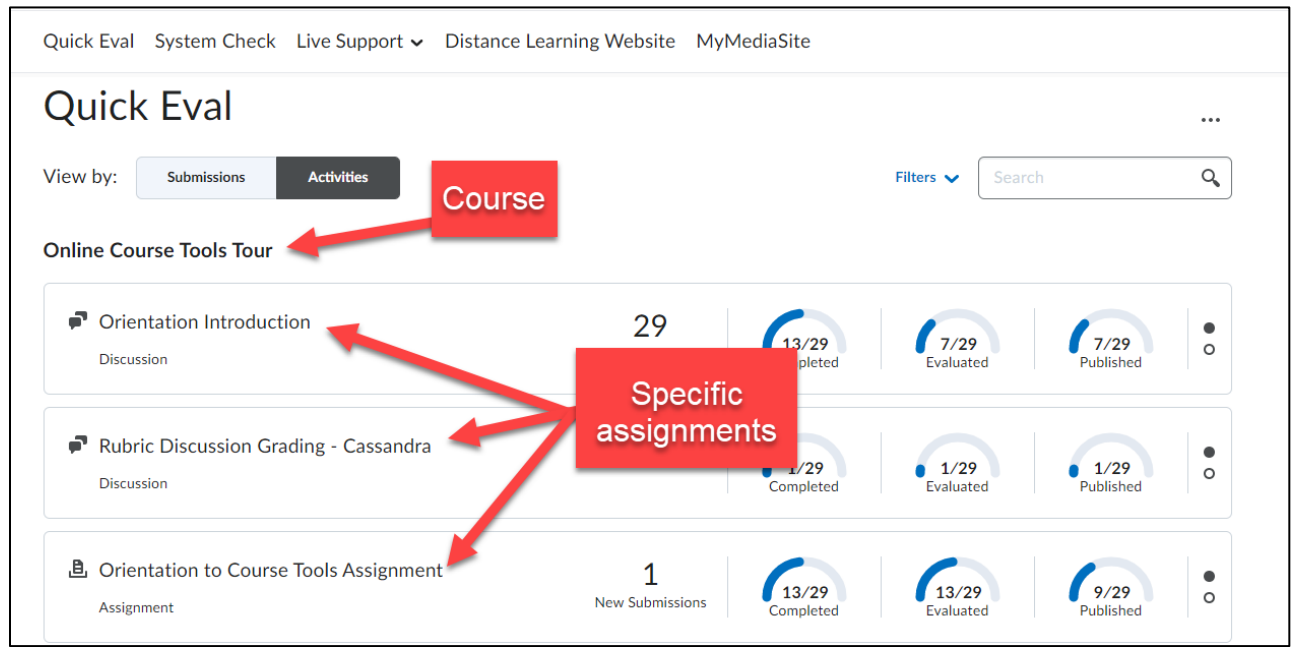

## **4. Hover** over the area on the right side of an assignment to see options available. (A, hover view. B, normal view.)

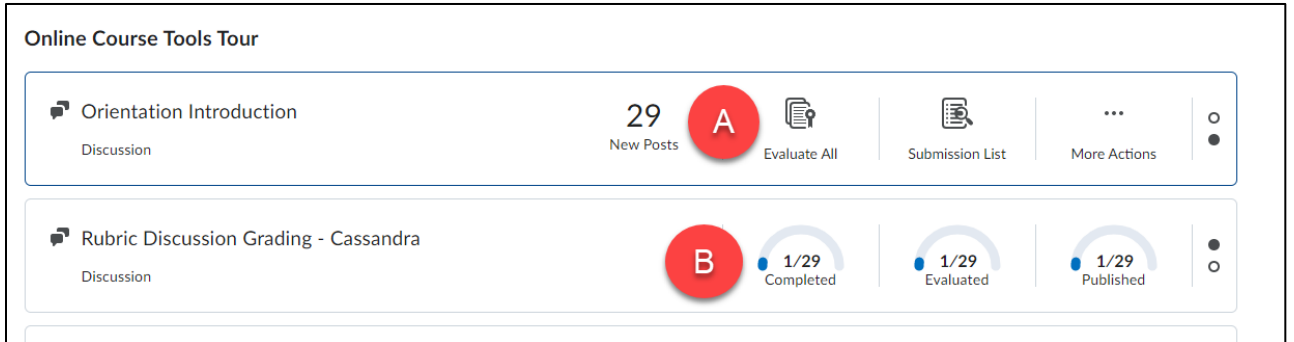

**5.** Click Evaluate All (A) to go straight to the item for grading. Click Submission List (B) to view the students who have submitted/completed that particular item. Click More Actions (C) Publish All, or Dismiss the Activity until a set of options you set is chosen.

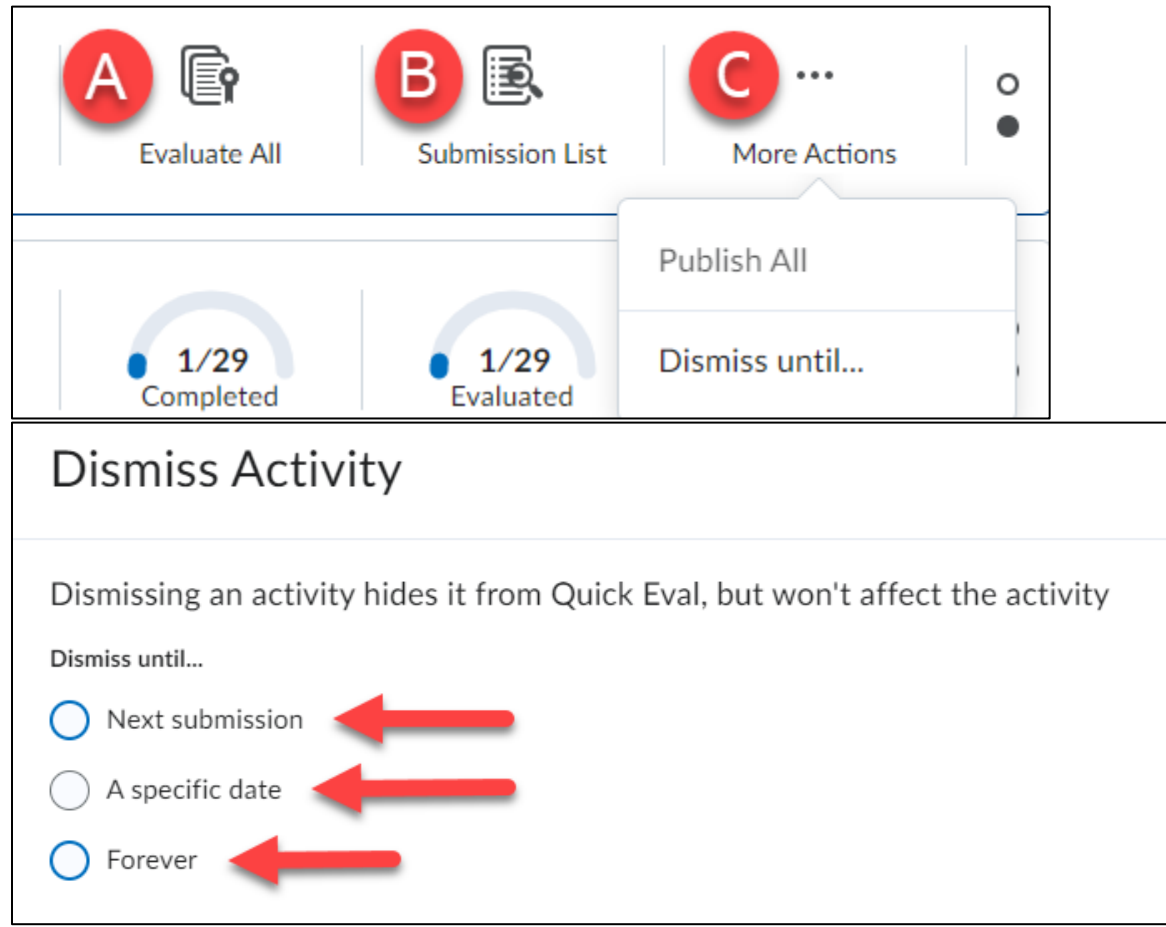

**6.** Viewing Quick Eval using the Submissions button allows a view of students, the activity, and the course. **Clicking** any one of the student names takes you directly to the item to grade.

| Quick Eval                      |               |        |
|---------------------------------|---------------|--------|
| View by: Submissions Activities |               |        |
| First Name, Last Name           | Activity Name | Course |

7. Click Filters (1) to drill down by either Activity Name, Course Name, or Date (2).

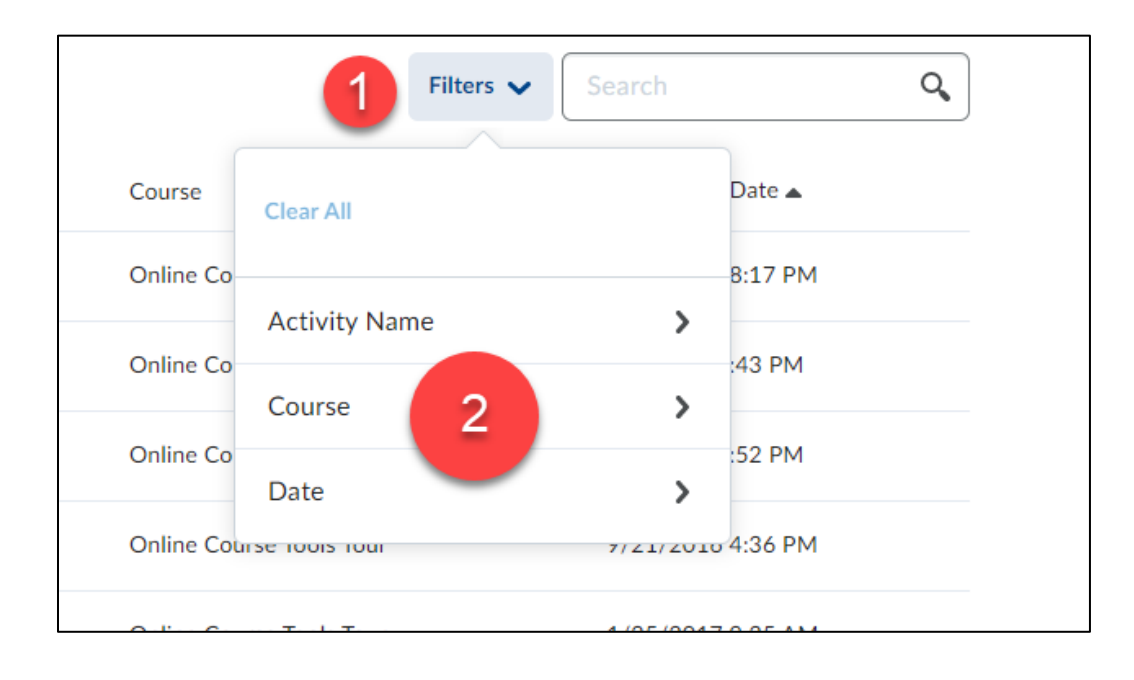